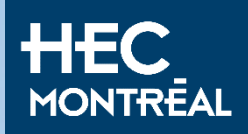

### Demande de sélection temporaire pour étudier au Québec

CAQ/LAP – Guide pour remplir la demande

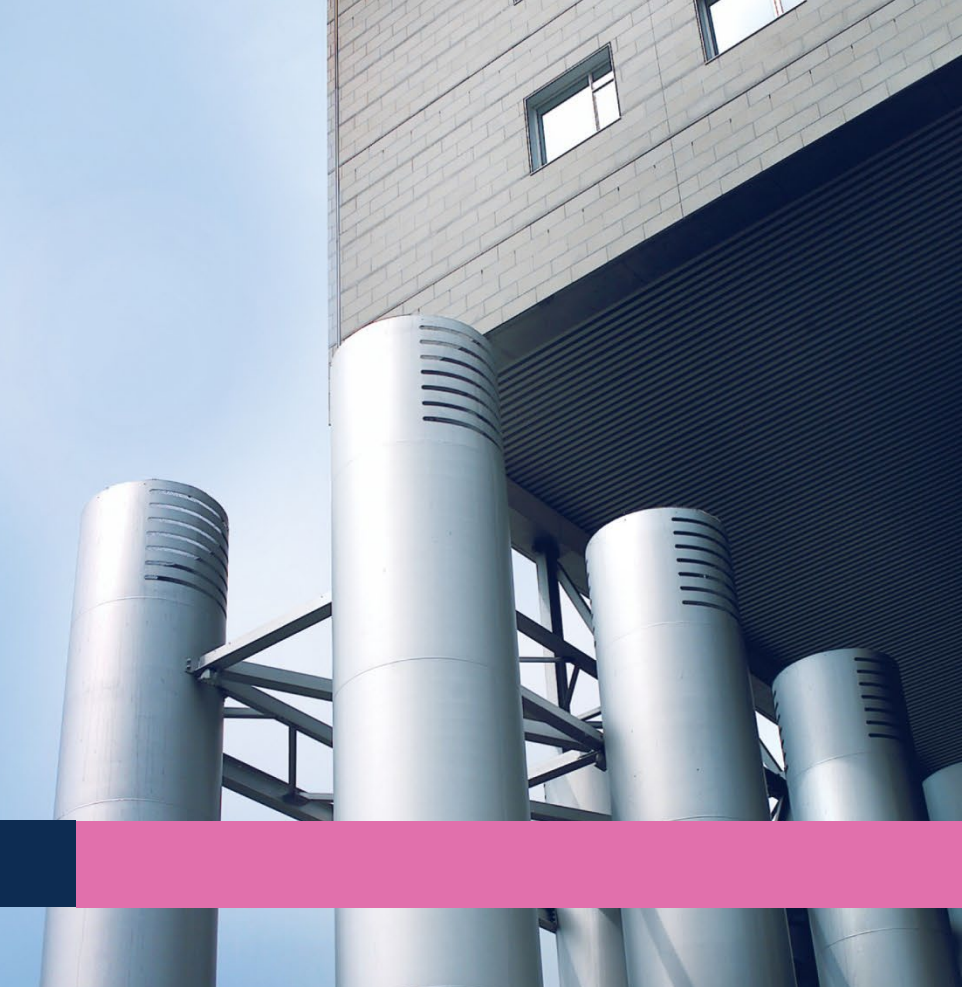

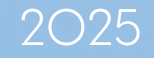

### Autorisations pour entrer au Canada Étape 2: CAQ / LAP

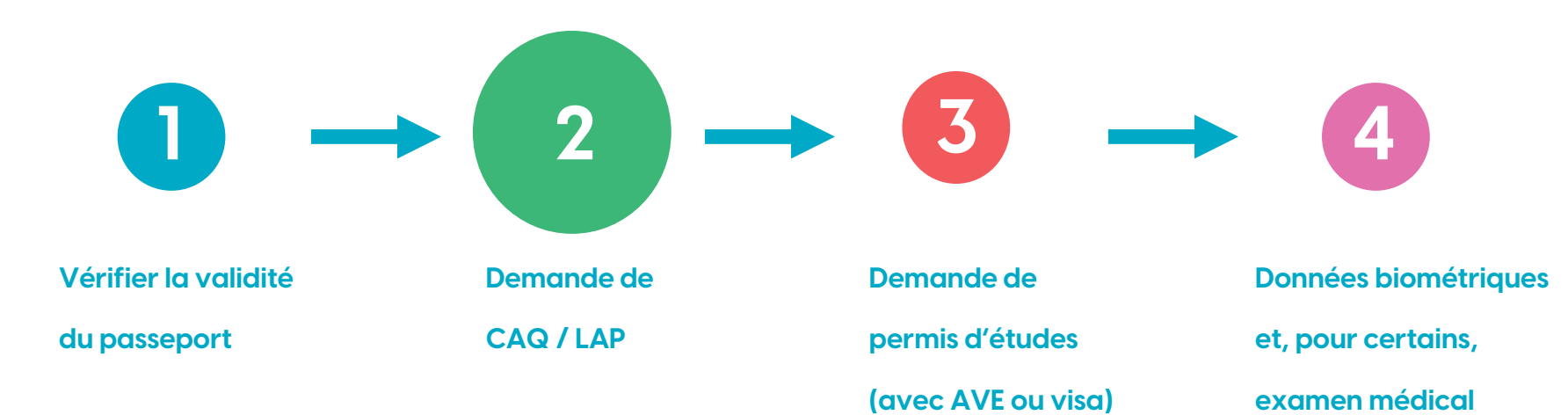

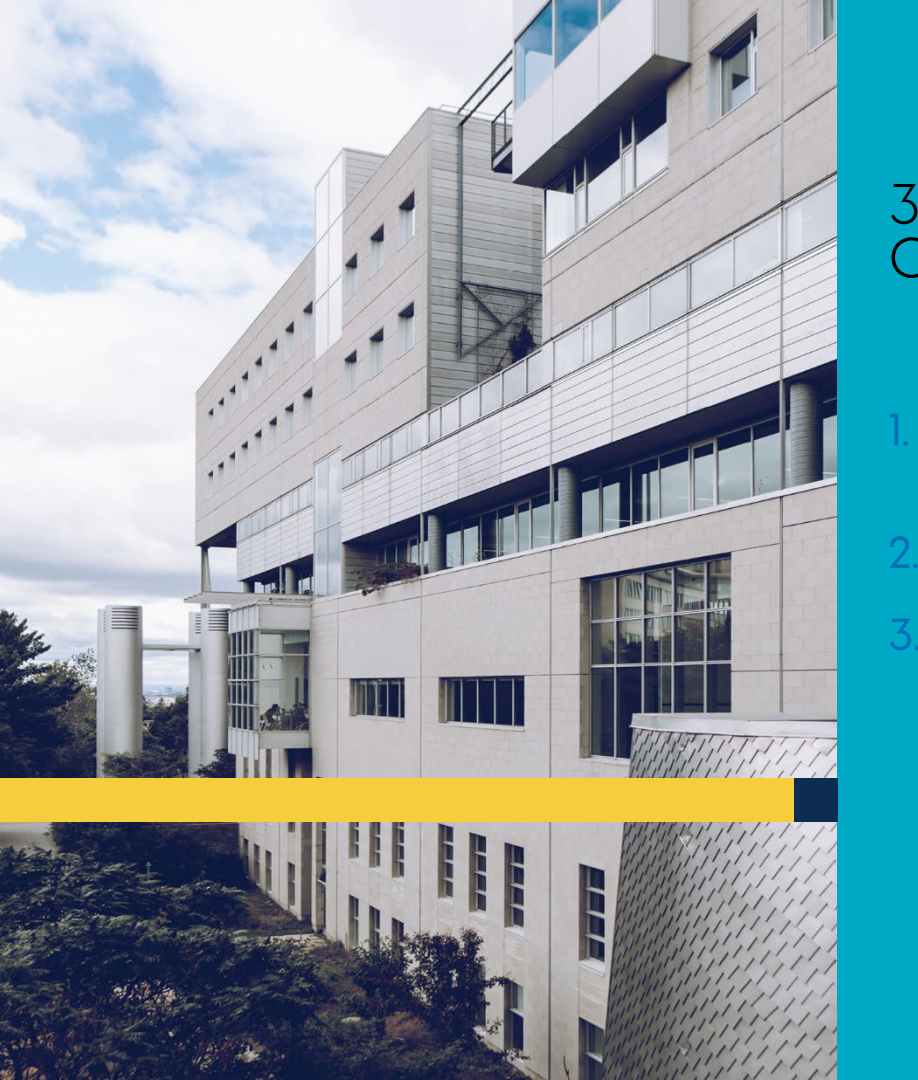

### 3 étapes pour étudier au Canada

- Passeport vérifier la date d'expiration
- Demande de CAQ/LAP
- Demande de permis d'études: inclus automatiquement l'AVE ou le visa (voir notre tutoriel sur le permis d'études)

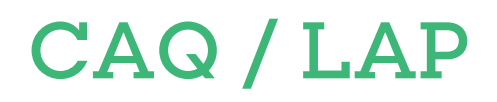

Depuis 2024, il est nécessaire d'obtenir une lettre d'attestation provinciale (LAP) pour obtenir un permis d'études au Canada.

Au Québec, vous devez demander un Certificat d'acceptation du Québec (CAQ) afin d'obtenir la lettre d'attestation provinciale. Il n'y a pas de démarches à compléter séparément.

La demande de CAQ (aussi appelé Sélection temporaire pour études) a donc deux fonctions : obtenir le CAQ et la LAP (un seul document).

## Demande de CAQ/LAP en deux étapes

<u>1. Lire attentivement les instructions</u> sur le site du MIFI

2. Création du compte Arrima: Plateforme pour effectuer le paiement de la demande (CAN 132\$) et fournir les documents requis en format PDF (en français ou anglais) :

- Passeport
- Lettre d'admission HEC Montréal
- Formulaire <u>Déclaration, engagements et autorisations</u> (imprimé et signé à l'encre bleue)
- Preuves de capacités financières, seulement pour les résidents de ces pays:

| Autriche   | Île de la Réunion     |
|------------|-----------------------|
| États-Unis | Monaco                |
| France     | Mexique               |
| Groenland  | St-Pierre et Miquelon |
| Hong Kong  |                       |

3. Compléter la demande en ligne (consultez les pages suivantes).

## Demande de CAQ/LAP en ligne

Accédez à la demande en ligne

Remplir la demande sur l'ordinateur, pas sur un téléphone ou une tablette.

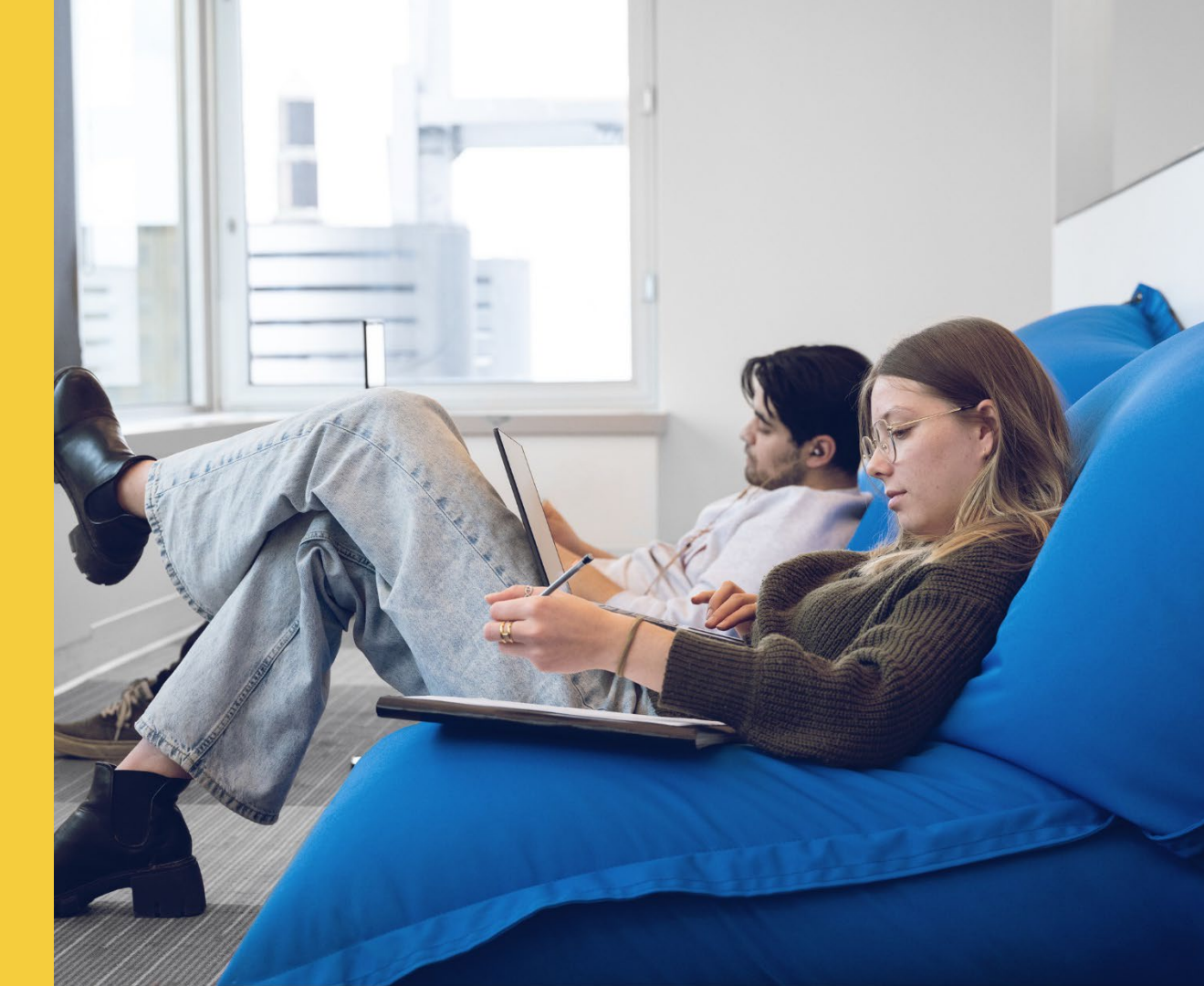

# Étape l.1 Identité

### Inscrire vos noms et prénoms, comme ils apparaissent sur le passeport

Cliquer sur « Je ne suis pas un robot »

#### Étape 1 - Identité

#### Sous-étape 1 de 3

**Message important:** Immigration, Réfugiés et Citoyenneté Canada ne délivre plus de permis d'études aux étudiants étrangers admis ou inscrits dans un établissement d'enseignement non désigné. Consulter <u>la liste des établissements d'enseignement</u> <u>désignés.</u>

Si votre établissement ne figure pas dans cette liste, votre demande de permis d'études sera refusée et il vous sera impossible d'étudier dans cet établissement à titre d'étudiant étranger. Notez que le Ministère ne rembourse pas les frais de traitement d'une demande de sélection temporaire, et ce, même en cas de refus.

• Non, je préfère quitter cette application

Afin d'alléger le texte, les termes et expressions utilisés englobent les deux genres.

Inscrivez vos nom de famille et prénom en version française ou anglaise, tels qu'ils apparaissent dans votre passeport.

Distinguez votre nom à la naissance de votre nom après le mariage, s'il y a lieu.

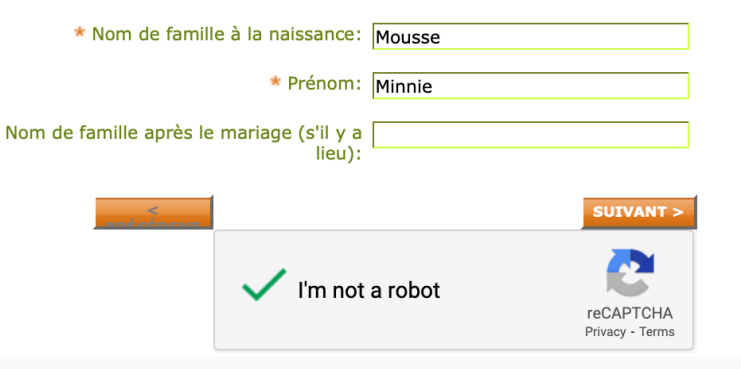

# Étape 1.2 Identité

### Étape 1 - Identité

📕 🔲 🗌 Sous-étape 2 de 3

Inscrivez votre sexe et votre état matrimonial.

Sélectionner le genre approprié (comme indiqué sur votre passeport)

Confirmer votre état matrimonial.

Veuillez consulter la <u>liste des exemptions</u> prévues aux règles de gestion des demandes ainsi que les documents dont vous aurez besoin pour appuyer votre appartenance à cette exemption.

\* Sexe: 🔘 Féminin

) Masculin

 $\sim$ 

\* Êtes-vous visé(e) par une exemption prévue aux règles de gestion des demandes ?

\* État matrimonial: Sélectionner

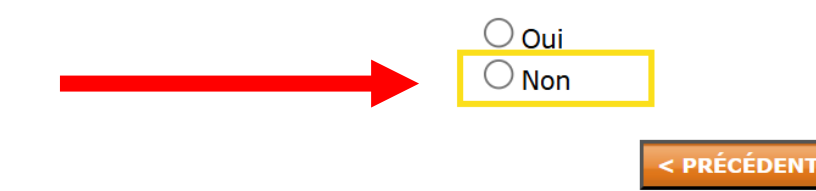

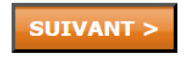

# Étape 1.3 Identité

| <u> </u>    |       |       |     |    |     | 1.4.1 |     |
|-------------|-------|-------|-----|----|-----|-------|-----|
| <b>Ft</b> = | no    | - 11- | - 1 | ТЛ | or  | 111   | to  |
| Luc         | i D C |       | _   | Lu | CI. | ILI   | LC. |
|             |       |       |     |    |     |       |     |

#### Sous-étape 3 de 3 📕

Inscrivez la date et le lieu de votre naissance, votre nationalité ainsi que votre principale langue parlée.

| * Date de naissance:        | 2002-02-08                    |        |
|-----------------------------|-------------------------------|--------|
|                             | aaaa-mm-jj                    |        |
| Lieu de Naissance:          | Bridgetown                    | ]      |
|                             | * Ville                       |        |
|                             |                               | ]      |
|                             | Province / État / Département |        |
|                             | Barbade                       | \$     |
|                             | * Pays                        |        |
| * Pays de citoyenneté /     | Barbade                       | \$     |
| Nationalite:                |                               |        |
| * Principale langue parlée: | Anglais                       | \$     |
|                             |                               |        |
| < PRÉCÉDENT                 | SUI                           | VANT > |

Province/État/Département: requis **seulement** si vous êtes né aux États-Unis ou au Canada

# Étape 2.1 Coordonnées

#### Étape 2 - Coordonnées

#### Sous-étape 1 de 2

Inscrivez l'adresse **complète** où vous souhaitez recevoir les communications du Ministère, sans oublier le numéro d'appartement, s'il y a lieu « Indiquez votre lieu de résidence actuel. »

|                            |                                    |      | -  |
|----------------------------|------------------------------------|------|----|
| Adresse de correspondance: | 12 Rue Principale                  |      | ?  |
|                            | * Numéro * Rue                     | App. |    |
|                            | App.20                             |      |    |
|                            | Suite de l'adresse (s'il y a lieu) |      |    |
|                            | Georgetown                         |      |    |
|                            | * Ville                            |      |    |
|                            |                                    |      |    |
|                            | Province / État / Département      |      |    |
|                            | Barbade                            |      | \$ |
|                            | * Pays                             |      |    |
|                            | 12345                              |      |    |
|                            | Code postal                        |      |    |

Indiquez votre **lieu de résidence actuel.** 22 (Il peut être identique ou différent de votre adresse de correspondance.)

| IMPORTANT<br>Si votre lieu de résidence actuel est Hong-Kon<br>Réunion, vous devez sélectionner ce nom dar | <b>ig,</b> la <b>Nouvelle-Calédonie</b> ou la<br>1s la liste ci-dessous. |
|----------------------------------------------------------------------------------------------------|--------------------------------------------------------------------------|
| * Lieu de résidence actuel: Australie                                                                      | ¢                                                                        |
|                                                                                                    |                                                                          |

Le champ « code postal » peut être vide si vous n'en avez pas.

Cette adresse peut être différente du lieu de résidence actuel.

# Étape 2.2 Coordonnées

#### Étape 2 - Coordonnées

#### Sous-étape 2 de 2

Complétez vos coordonnées et indiquez la langue dans laquelle vous souhaitez recevoir de la correspondance.

| Autre numéro de téléphone:      | 905 508 3636                |       |
|---------------------------------|-----------------------------|-------|
|                                 |                             | <br>_ |
| * Adresse courriel:             | minnie.mouse@gmail.com      | ?     |
| * Confirmer l'adresse courriel: | minnie.mouse@gmail.com      |       |
| * Langue de correspondance:     | Français                    |       |
|                                 | <ul> <li>Anglais</li> </ul> |       |
|                                 |                             |       |
| < PRECEDENT                     | SUIVANT >                   |       |

# Étape 3 Accompagnateurs

#### Étape 3 - Accompagnateurs

Indiquez le nombre de personnes de votre famille immédiate qui se trouvent déjà au Québec ou qui vous y accompagneront pendant toute la durée de vos études.

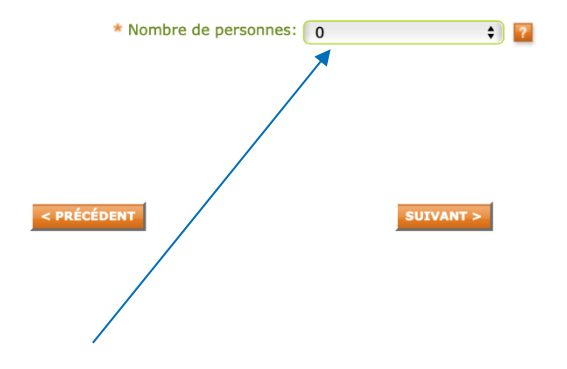

La plupart d'entre vous serez dans cette situation.

Si une personne vous accompagne pour toute la durée du programme (ex: conjoint ou enfants), fournir les informations appropriées.

#### Étape 3 - Accompagnateurs

Indiquez le nombre de personnes de votre famille immédiate qui se trouvent déjà au Québec ou qui vous y accompagneront pendant toute la durée de vos études. \* Nombre de personnes: 1 ÷ ? Inscrivez les renseignements sur chacune de ces personnes et précisez quelle est ou quelle sera la raison de sa présence au Québec. Note : Une demande de sélection temporaire pour études distincte doit être remplie pour chaque personne de votre famille qui sera aux études au Québec, sauf si elle en est exemptée. \* Nom: Mouse \* Prénom: Mickey \* Date de naissance: 2000-02-01 aaaa-mm-jj \* Lien de parenté avec vous: Époux ۵ \* Raison de la présence au Québec: Travailleur temporaire étranger

# Étape 4.1 Programme d'études

#### Étape 4 - Programme d'études

#### Sous-étape 1 de 2

À quel niveau d'études avez-vous l'intention d'étudier au Québec ?

#### \* Niveau d'études: Sélectionner × ? <u>Sélectionner</u> \* Participerez-vous à un prograr Primaire Secondaire général O Non Secondaire professionnel - Formation professionnelle Collégial - DEC PRÉCÉDENT Collégial - AEC Collégial - Autres études Universitaire 1er cycle - Baccalauréat Politique de confidentialit Universitaire 1er cycle - Autres études Québec Huniversitaire 2e cycle - Maîtrise © Gouvernement du Qu Universitaire 2e cycle - Autres études Universitaire 3e cycle - Doctorat Universitaire 3e cycle - Autres études

#### \* Indiquez si vous participez à un programme d'échange.

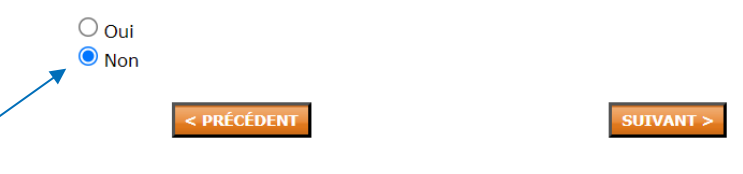

#### Programme de B.A.A. / Année préparatoire:

Niveau d'études: universitaire premier cycle – Baccalauréat

#### Programme de certificat :

Niveau d'études: universitaire premier cycle – Autres études

#### Programme de., M.Sc. et MBA

Niveau d'études: Universitaire 2e cycle - Maîtrise

#### Programme de D.E.S.S:

Niveau d'études: Universitaire 2<sup>e</sup> cycle – Autres études

#### Programme de Phd.

Niveau d'études: Universitaire 3e cycle - Doctorat

Vous ne participez pas à un programme d'échange.

## 4.2 Programme d'études

### <u>Consultez notre site</u> pour les dates de début et de fin du programme.

✓ Inclure les dates de <u>l'École d'été en francais des</u> <u>affaires</u> si cette condition est indiquée sur la lettre d'admission (ex: ler **Juillet** 2024 au 31 août 2027)

**Droits de scolarité annuels**: consultez le montant de frais de scolarité qui s'applique à votre statut au verso de la d'admission de HEC Montréal\*

\*Utilisez ce montant même si les frais de scolarité seront mis à jour en juin pour l'année à venir.

#### Étape 4 - Programme d'études

#### Sous-étape 2 de 2

Indiquez la date de début et la date de fin de votre programme d'études au Québec.

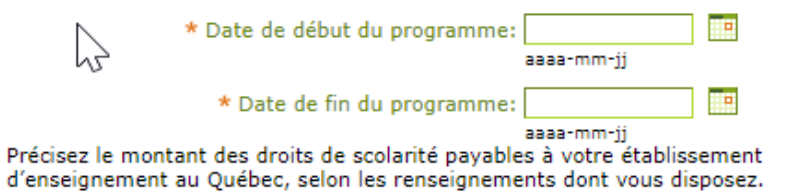

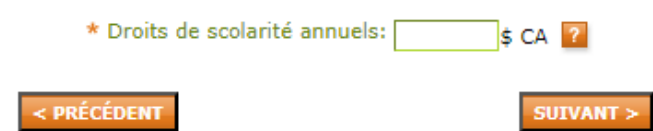

# Étape 5 Établissement d'enseignement

### Étape 5 - Établissement d'enseignement

| * Nom de l'établissement: ( | HEC Montréal |           | ÷ 김 |
|-----------------------------|--------------|-----------|-----|
| < PRÉCÉDENT                 |              | SUIVANT > |     |

# Étape 6.1 Renseignements complémentaires

Non, car la majorité d'entre vous n'a jamais étudié au Québec et obtenu un CAQ.

Si vous avez étudié au Québec avec un statut d'étudiant étranger, remplir les informations sur votre précédent CAQ.

### Étape 6 - Renseignements complémentaires

- Sous-étape 1 de 2
- Indiquez si vous avez déjà obtenu un Certificat d'acceptation du Québec (CAQ) pour études.

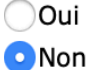

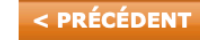

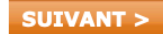

## Étape 6.2 Renseignements complémentaires

Les nouvelles et premières demandes de permis d'études se font à l'extérieur du Canada

Les citoyens et/ou résidents américains peuvent demander le permis d'études à la frontière.

Seuls les renouvellements se font à partir du Canada (ou si vous avez un statut de travailleur au Canada).

#### Étape 6 - Renseignements complémentaires

Sous-étape 2 de 2

\* Précisez à quel service du gouvernement canadien vous présenterez votre demande de permis d'études. Avant de faire votre cheix, lisez le message qui apparaît lerreue vous pointez sur l'icône

Avant de faire votre choix, lisez le message qui apparaît lorsque vous pointez sur l'icône "?".

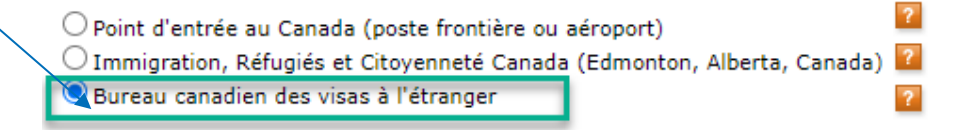

\* Sélectionnez la ville qui correspond à ce BCV dans <u>l'une</u> des deux listes suivantes.

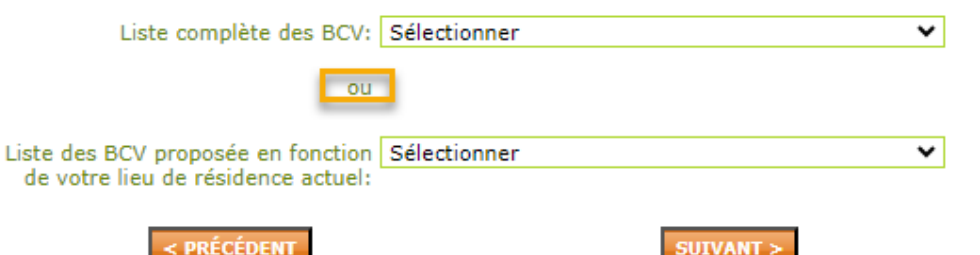

# Étape 7 Situation financière

Vous remplirez cette section **SEULEMENT** si vous **résidez** dans l'un de ces pays:

| Autriche   | Île de la Réunion     |
|------------|-----------------------|
| États-Unis | Monaco                |
| France     | Mexique               |
| Groenland  | St-Pierre et Miquelon |
| Hong Kong  |                       |

#### Étape 7 - Situation financière

Indiquez qui subviendra principalement à vos frais de séjour et de scolarité au Québec.

| * Principal Payeur: | Ma mère | \$ |
|---------------------|---------|----|
|---------------------|---------|----|

Précisez son nom et ses coordonnées.

| * Nom:               | Mouse                              |           |    |
|----------------------|------------------------------------|-----------|----|
|                      | 110000                             |           |    |
| * Prénom:            | Mama                               |           |    |
|                      |                                    |           |    |
| Adresse:             | 12 rue commune                     |           |    |
|                      | * Numéro * Rue                     | App.      |    |
|                      |                                    |           |    |
|                      | Suite de l'adresse (s'il y a lieu) |           |    |
|                      | Paris                              |           |    |
|                      | * Ville                            |           |    |
|                      |                                    |           |    |
|                      | Province / État /Département       |           |    |
|                      | France                             |           | \$ |
|                      | * Pays                             |           |    |
|                      |                                    |           |    |
|                      | Code postal                        |           |    |
| Numéro de téléphone: | 33 04 05 06 07                     |           |    |
|                      |                                    |           |    |
| < PRÉCÉDENT          |                                    | SUIVANT > |    |

# Étape 7 Situation financière

Si vous n'êtes **pas résident** de l'un des pays mentionnés à la page précédente, on ne vous demandera pas de remplir cette section.

#### Étape 7 - Situation financière

Vous n'avez pas besoin de fournir des renseignements sur la situation financière. Cliquez sur le bouton Suivant pour continuer.

< PRÉCÉDENT

SUIVANT >

# Étape 8.1 Autorisations

Sélectionner « OUI »

Ceci permet au gouvernement de transmettre à HEC Montréal votre numéro de CAQ et son expiration, mais aucun autre renseignement personnel.

#### Étape 8 - Autorisations

#### Sous-étape 1 de 3

Prenez connaissance de l'information sur la protection des renseignements personnels et indiquez si vous autorisez la transmission de vos renseignements à des tiers.

#### PROTECTION DES RENSEIGNEMENTS PERSONNELS

#### IMPORTANT

- Toute autorisation de transmission de renseignements ou de représentation est facultative.
- L'absence d'autorisation n'aura aucune conséquence sur la décision relative à votre demande.
- Cependant, si vous souhaitez que votre établissement d'enseignement, une personne ou un organisme puisse avoir accès à des renseignements concernant votre demande, vous devez autoriser le ministère de l'Immigration, de la Francisation et de l'intégration à les lui communiquer.
- Cette autorisation doit être écrite et porter votre signature originale.
- Une autorisation est valable pour la durée du traitement de votre demande, à moins d'être révoquée par écrit.
- \* Indiquez si vous autorisez le ministère de l'Immigration, de la Francisation et de l'intégration :
  - À transmettre à l'établissement d'enseignement où vous poursuivrez vos études, le numéro de votre Certificat d'acceptation du Québec (CAQ), sa période de validité et le programme ou le niveau d'études autorisé.

#### Oui

Non

< PRÉCÉDENT

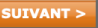

# Étape 8.2 Autorisations

### Non

La plupart d'entre vous choisiront l'option « Non »

### Oui

Sélectionner cette option si vous désirez qu'une autre personne ait accès à votre demande de CAQ (ex: parent, conjoint)

#### Étape 8 - Autorisations

#### Sous-étape 2 de 3

Indiquez si vous autorisez le ministère de l'Immigration, de la Francisation et de l'intégration :

 à transmettre à une tierce personne (père, mère ou toute autre personne de votre choix), tout renseignement ou document relatif au traitement de votre demande de sélection temporaire pour études.

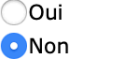

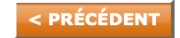

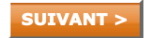

?

# Étape 8.3 Autorisations

### Non

La plupart d'entre vous choisiront l'option « Non » puisque vous n'avez pas besoin d'un représentant. Au besoin, vous pouvez obtenir des conseils de conseillers réglementés en immigration à HEC Montréal

### Oui

Seulement si vous faites affaire avec un consultant règlementé ou un avocat. Éviter la fraude et <u>vérifiez que cette</u> <u>personne est autorisée</u> légalement à vous conseiller.

#### Étape 8 - Autorisations

#### Sous-étape 3 de 3

**ATTENTION**: En nommant un représentant, vous autorisez le Ministère:

- à transmettre à cette personne tout renseignement ou document relatif au traitement de la présente demande;
- à considérer toute demande de sa part concernant votre dossier comme une demande faite par vous-même.

Le Ministère refusera cependant de traiter avec un consultant en immigration qui n'est pas reconnu au **Registre québécois des consultants en immigration (RQCI)**.

Si vous avez recours aux services d'un consultant en immigration pour vous conseiller, vous assister ou vous représenter dans le cadre de cette demande, vous devez en aviser le Ministère et identifier cette personne.

Pour en savoir plus, cliquez ici

\*Dans le cadre de la présente demande, désignez-vous une personne pour vous représenter et agir en votre nom?

Oui Oui

\*Dans le cadre de la présente demande, indiquez si une personne remunérée vous conseille ou vous assiste.

Oui Oui

< PRÉCÉDENT

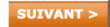

# Étape 9 Vérification des données fournies

Réviser attentivement chaque question avant de soumettre la demande.

#### Étape 9 – Vérification des données fournies

Vérifiez l'exactitude des renseignements fournis avant de poursuivre.

| Nom de famille à la naissance :<br>Prénom :                       | Mousse<br>Minnie                                                  |          |
|-------------------------------------------------------------------|-------------------------------------------------------------------|----------|
|                                                                   |                                                                   | MODIFIER |
| Sexe :<br>État matrimonial :                                      | Féminin<br>Célibataire                                            |          |
|                                                                   |                                                                   | MODIFIER |
| Date de naissance :                                               | 2002-02-08                                                        |          |
| Lieu de Naissance :                                               | Bridgetown,<br>Barbade                                            |          |
| Pays de citoyenneté / Nationalité :<br>Principale langue parlée : | Barbade<br>Anglais                                                |          |
|                                                                   |                                                                   | MODIFIER |
| Adresse de correspondance :                                       | 12 Rue Principale,<br>App.20,<br>Georgetown,<br>12345,<br>Barbade |          |
| Lieu de résidence actuel :                                        | Australie                                                         |          |
|                                                                   |                                                                   | MODIFIER |

# Étape 10.1 Profil de consultation

Créez un code d'utilisateur et un mot de passe que vous conserverez dans un endroit où vous pourrez facilement le retrouver.

#### Étape 10 - Profil de consultation

#### Sous-étape 1 de 2

Créez votre profil de consultation en ligne.

La création de votre profil de consultation est obligatoire pour sauvegarder votre demande et avoir accès à la consultation en ligne.

#### IMPORTANT

Conservez votre **code d'utilisateur** et votre **mot de passe** en lieu sûr. Vous en aurez besoin pour accéder à votre dossier en ligne.

Entrez un code d'utilisateur et un mot de passe.

| * Code d'utilisateur:                    | MinnieMouse2022 | ? |
|------------------------------------------|-----------------|---|
| * Confirmez votre code<br>d'utilisateur: | MinnieMouse2022 |   |
| * Mot de passe:                          | •••••           | ? |
| * Confirmer le mot de passe:             | •••••           |   |

Répondez aux deux questions d'authentification suivantes.

Si vous oubliez votre mot de passe, vous pourrez vous authentifier au moyen de l'une ou l'autre des réponses données ci-dessous, en l'écrivant de façon **identique** (majuscules, espaces, etc.).

| * Question 1: Dans quel sport : | suis-je le meilleur? |   | \$ |
|---------------------------------|----------------------|---|----|
| * Réponse: Tennis               |                      | ? |    |
| * Question 2: Quel a été mon p  | premier emploi?      |   | \$ |
| * Réponse: Gigi_restaurant      |                      | ? |    |
| < PRÉCÉDENT                     | SUIVANT >            |   |    |

# Étape 10.2 Profil de consultation

#### Étape 10 - Profil de consultation

2

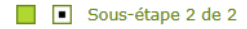

IMPORTANT

Dès que vous cliquerez sur le bouton SOUMETTRE MA DEMANDE, vous disposerez d'un délai maximal d'une heure pour effectuer votre paiement dans Arrima.

Toute correspondance du Ministère relative à votre demande sera versée à votre dossier en ligne.

Au cours du traitement de votre demande, vous pourrez être invité par courrier électronique non sécurisé à consulter votre dossier en ligne, chaque fois qu'un nouveau message y sera affiché.

Notez que ces invitations ne comporteront aucun renseignement personnel.

< PRÉCÉDENT

SOUMETTRE MA DEMANDE

UIVANT >

#### Étape 10 - Profil de consultation

Sous-étape 2 de 2

Þ

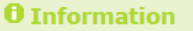

Votre demande a été enregistrée. Votre numéro de demande est :

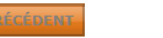

SUIVANT >

## Étape II Instructions de paiement

#### Étape 11 - Instructions de paiement

Pour finaliser la présentation de votre demande vous avez une heure pour payer dans Arrima, soit jusqu'au **05-03-2025 14:38**, heure de Montréal.

Les frais exigés sont de 132,00 \$ CA dollars canadiens payables par carte de crédit Visa, Mastercard ou American Express (y compris les cartes prépayées).

Si vous n'effectuez pas votre paiement dans Arrima à l'intérieur de ce délai, nous considérerons que vous n'avez pas complété la présentation de votre demande, conformément à l'article 2 du Règlement sur la procédure en immigration. Vous devrez donc soumettre une nouvelle demande.

Après avoir effectué votre paiement sur Arrima, vous pourrez revenir dans ce dossier en ligne pour consulter votre aide-mémoire personnalisé et connaître les documents à soumettre au Ministère dans Arrima.

Nom :

Prénom :

Numéro de la demande :

Date et heure de la demande : 2025-03-05 13 h 38 min 31 s

## **Consultez votre demande**

Après avoir complété votre demande en ligne, vous pouvez <u>consulter</u> <u>votre dossier</u> pour :

- Connaître votre numéro de demande qui sera requis à l'étape suivante, sur Arrima
- Connaître les documents requis (liste de contrôle)
- Connaître l'état d'avancement de votre demande et recevoir votre CAQ;
- Consulter les communications qui vous sont envoyées par le ministère de l'Immigration, de la Francisation et de l'Intégration (MIFI);
- Mettre à jour certaines données personnelles;
- Modifier votre mot de passe

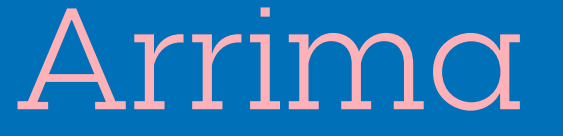

# Paiement et documents

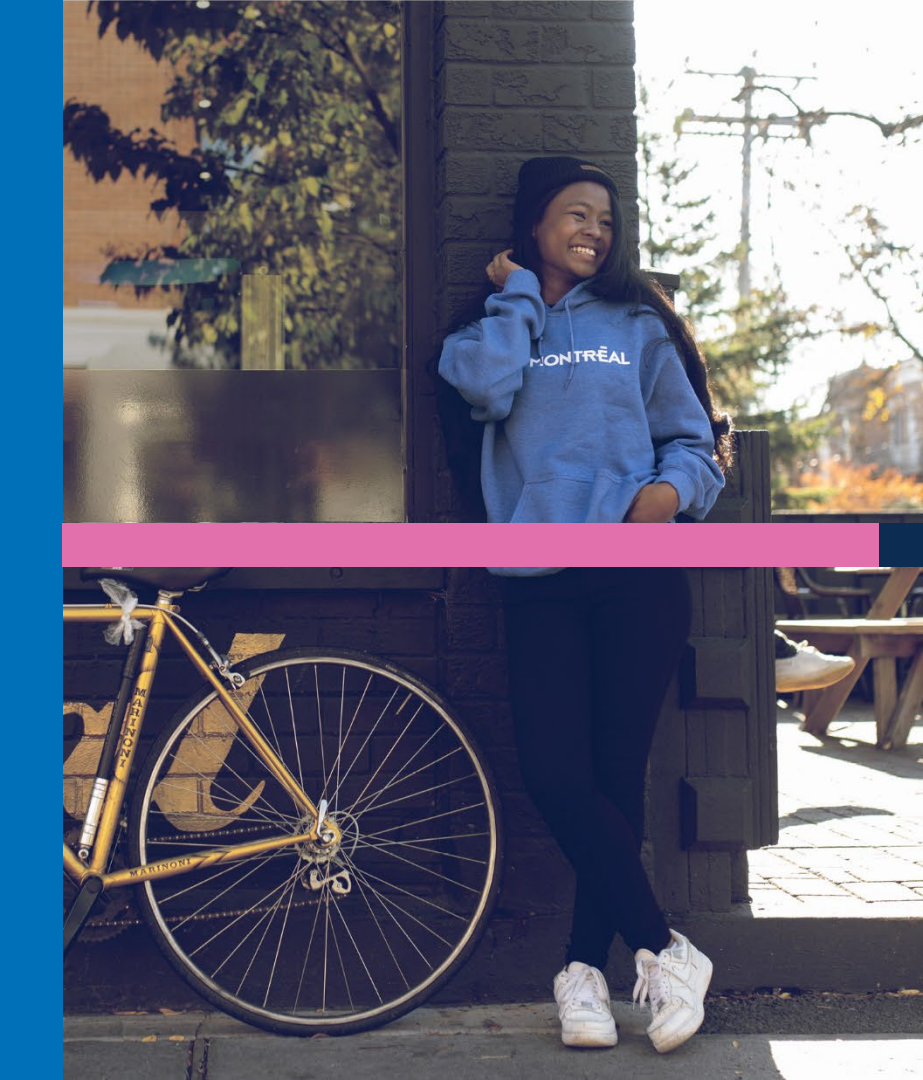

## **Plateforme Arrima**

Utilisez la <u>plateforme Arrima</u> pour

- payer la demande (1 heure après avoir complété la demande)
- téléverser <u>les documents requis</u> au dossier (72 heures après avoir effectué le paiement).

Assurez-vous d'avoir tous les documents au moment de soumettre la demande, **vous ne pourrez pas en ajouter après**.

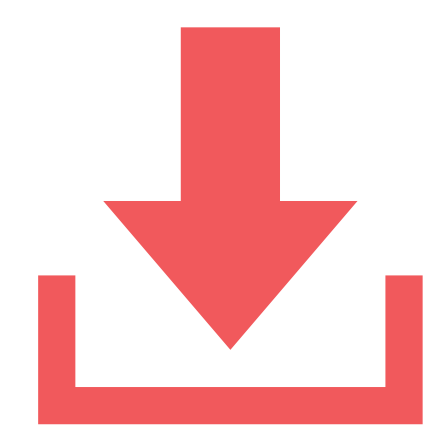

### Paiement (voir le tutoriel du MIFI)

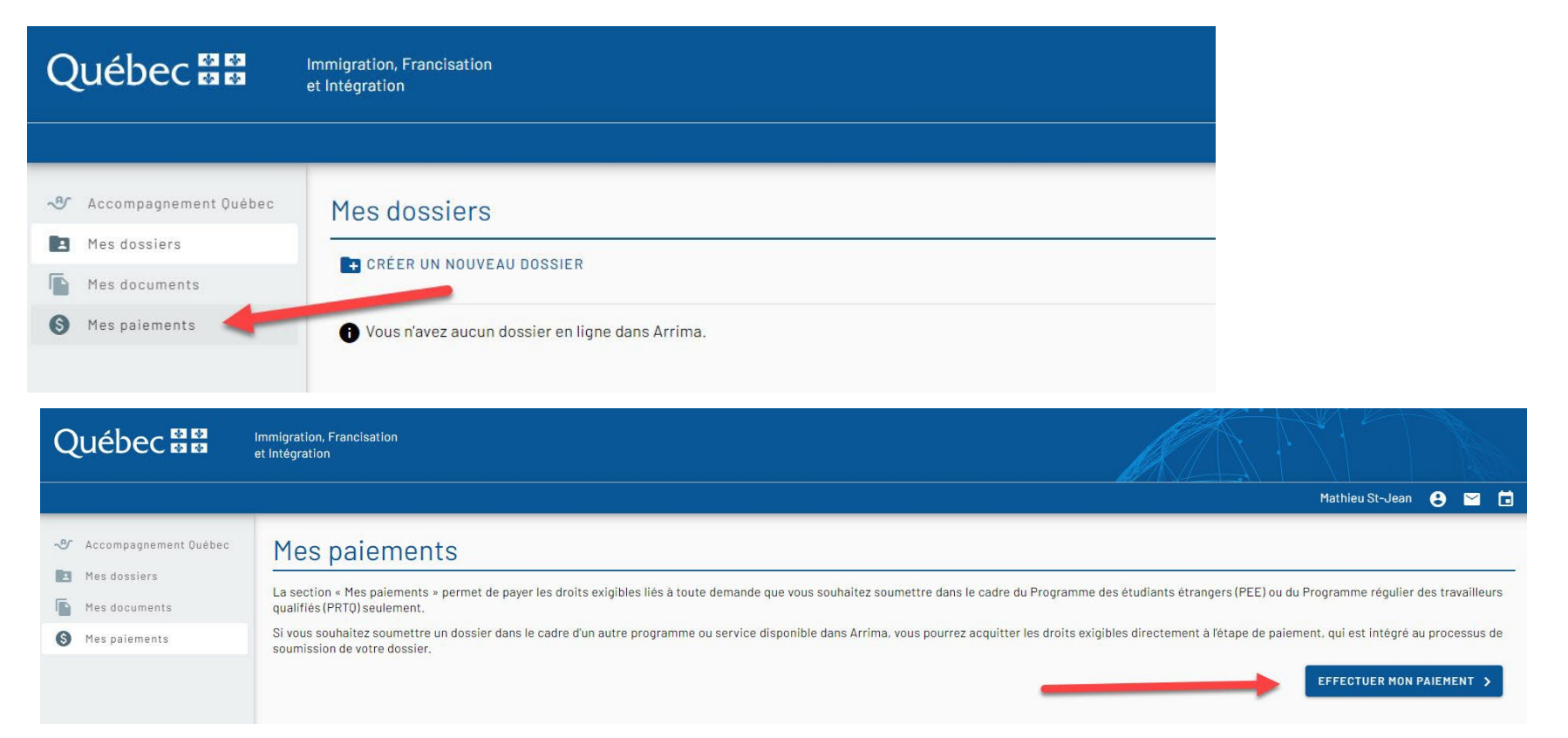

## Paiement

| Québec ##                                                                                                    | Immigration, Francisation<br>et Intégration                                                                                                    |                       |
|----------------------------------------------------------------------------------------------------|----------------------------------------------------------------------------------------------------|-----------------------|
|                                                                                                    |                                                                                                    | Mathieu St-Jean 😫 🖼 🖬 |
| <ul> <li>Accompagnement Québec</li> <li>Mes dossiers</li> <li>Mes documents</li> <li>Mes paiements</li> </ul> | Paiement des droits exigibles         Recherche       Pour procéder au paiement des droits exigibles, sélectionnez le programme concerné dans la liste déroulante ci-dessous et entrez votre numéro de demande.      Bélectionner le type de demande *   Programme des étudiants étrangers   Numére de la demande *   Sont de la demande * |                       |
|                                                                                                    | Québec 🕃 ี<br>e deurrement du durée. 2021                                                                                                    | SUIVANT >             |

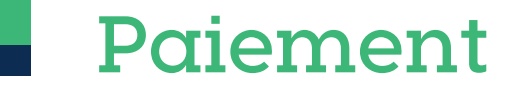

| Québec 🔡                                                              | Immigration, Francisation<br>et Intégration       |                       |
|-----------------------------------------------------------------------|---------------------------------------------------|-----------------------|
|                                                                       |                                                   | Mathieu St-Jean 😝 🗹 🖬 |
| -Or Accompagnement Québec  Mes dossiers  Mes documents  Mes paiements | Paiement des droits exigibles <ul> <li></li></ul> |                       |
|                                                                       | €<br>© Decontrarent de Antre-222                  | SUIVANT 5             |

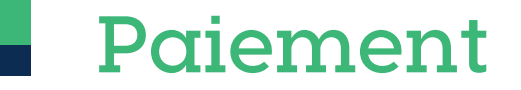

| Québec 🔡                                                                   | Immigration, Francisation<br>et Intégration                                                                                                |                                    |
|----------------------------------------------------------------------------|----------------------------------------------------------------------------------------------------|------------------------------------|
|                                                                            |                                                                                                    | Mathieu St-Jean 😫 🗹 🖬              |
| Accompagnement Ouébec     Mes dossiers     Mes documents     Mes paiements | Paiement des droits exigibles  Paiement des droits exigibles  Recherche Verification  Droits exigibles pour le traitement de votre demande | Paiement Confirmation<br>128,00 \$ |
|                                                                            | Numéro de la carte de crédit       Date d'expiration (MMAA)       Code de sécurité (CVV)                                                   | Total 128,00 \$                    |
|                                                                            | Que                                                                                                    | Sbec E E E                         |
|                                                                            |                                                                                                    |                                    |

### Réception du numéro de dossier CAQ/LAP

Après avoir payé la demande: retournez dans votre <u>dossier en ligne</u> pour consulter votre liste de documents personnalisée.

24 à 72 heures après avoir payé la demande: votre numéro de dossier sera disponible dans votre <u>dossier</u> <u>en ligne.</u>

Le numéro de dossier est requis pour le dépôt des documents sur Arrima.

| Date and time of you |                                                                                                    |
|----------------------|----------------------------------------------------------------------------------------------------|
| Date and time of you |                                                                                                    |
| Date and time of you |                                                                                                    |
|                      | Ir last visit: 2024-04-21 14:41 (Quebec time)                                                                                                    |
| History of your app  | plication                                                                                                    |
| (yyyy-mm-dd)         | Title and description                                                                                                    |
| 2024-04-17           | Opening of your file                                                                                                    |
|                      | Your file is now open. Your file number appears at the top the screen.                                                                                              |
| 2024-04-16           | <pre>     Personalized checklist </pre>                                                                                                    |
|                      | You can now download your personalized checklist and vie<br>the list of documents and forms you need to submit via<br>Arrima in order to complete your application. |
|                      | & Your personal check list (PDF, 81.0 kb)                                                                                                    |
| 2024-04-16           | S Acknowledgement of receipt of your application                                                                                                    |
|                      | We have received your online application. Please note that<br>forms relating to your application and all correspondence                                             |
|                      | account for as long as your application is being processed.                                                                                                    |

## Dépôt des documents

| * / • / •                      | rrima                                                                        | Votre accès en ligne aux services<br>d'immigration du Québec                                                                                          |      |
|--------------------------------|------------------------------------------------------------------------------|----------------------------------------------------------------------------------------------------|------|
|                                |                                                                              | Prénom Nom 🛁 😔                                                                                                    |      |
| Mes dossiers                   | Mes dossiers                                                                 |                                                                                                    |      |
| Mes documents                  | Nouvealmdossier ~                                                            | Créer un dossier                                                                                                    |      |
| ≅ Mes contacts<br>Pour débuter | Vous ravez aucun dossier en ligne dans Arrim. le dépôt de vos documents dans | Type de dossier à créer                                                                                                    | ,    |
| Arrima, clio                   | quer sur « Nouveau dossier ».                                                | Déclaration d'intérêt                                                                                                    |      |
|                                |                                                                              | Accompagnement Québec                                                                                                    |      |
|                                |                                                                              | Programme des étudiants étrangers — Dépôt de documents                                                                                                | - 14 |
|                                |                                                                              | Cours de français à temps partiel suivi en centre de service scolaire - Demande d'aide financière                                                     |      |
|                                |                                                                              | Programme pilote des travailleurs de la transformation alimentaire                                                                                    |      |
|                                |                                                                              | Programme pilote des travailleurs des secteurs de l'intelligence artificielle (IA), des technologies de l'information (TI) et des effets visuels (EV) |      |
|                                |                                                                              | Programme pilote des préposés aux bénéficiaires                                                                                                    |      |
|                                |                                                                              | Programme de l'expérience québécoise                                                                                                    |      |
|                                |                                                                              | Formation d'appoint en reconnaissance des compétences – Demande d'aide financière                                                                     |      |

## Dépôt des documents

### Arrima – Capsule d'aide

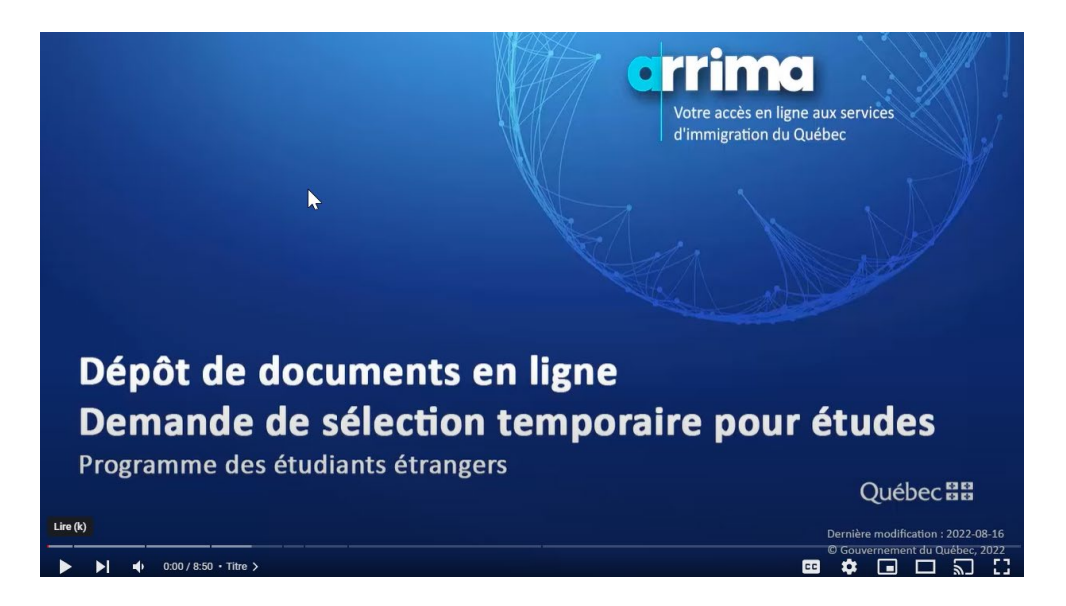

https://www.youtube.com/watch?v=z-FlaaEK-TO

Si vous éprouvez des difficultés techniques avec Arrima, communiquez avec le MIFI (Immigration Québec): 1-514-864-9191

## Arrima – Téléverser les documents

Documents requis (en anglais ou en français):

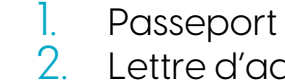

- Lettre d'admission de HEC Montréal
- 5. Formulaire « <u>Déclaration, engagement et autorisation</u> » (imprimé et signé à l'encre bleue)

- 4. <u>Preuves financières</u>, à fournir seulement requis si votre lieu de résidence est : Autriche, États-Unis, France, Groenland, Hong Kong, Île de la Réunion, Monaco, Mexique, St-Pierre et Miquelon.
  - Si les frais liés à votre séjour d'études au Québec sont pris en charge par une autre personne (ex: parents), vous devez transmettre le formulaire <u>Déclaration de soutien</u> <u>financier</u> dûment signé par cette personne (ou ces personnes)
  - ✓ Ajouter les <u>preuves financières</u> détaillées de cette personne
  - Montant à prévoir pour le <u>coût de la vie et des études</u> au Québec (en plus des frais de scolarité) POUR LA PREMIÈRE ANNÉE SEULEMENT.

# CAQ Décision

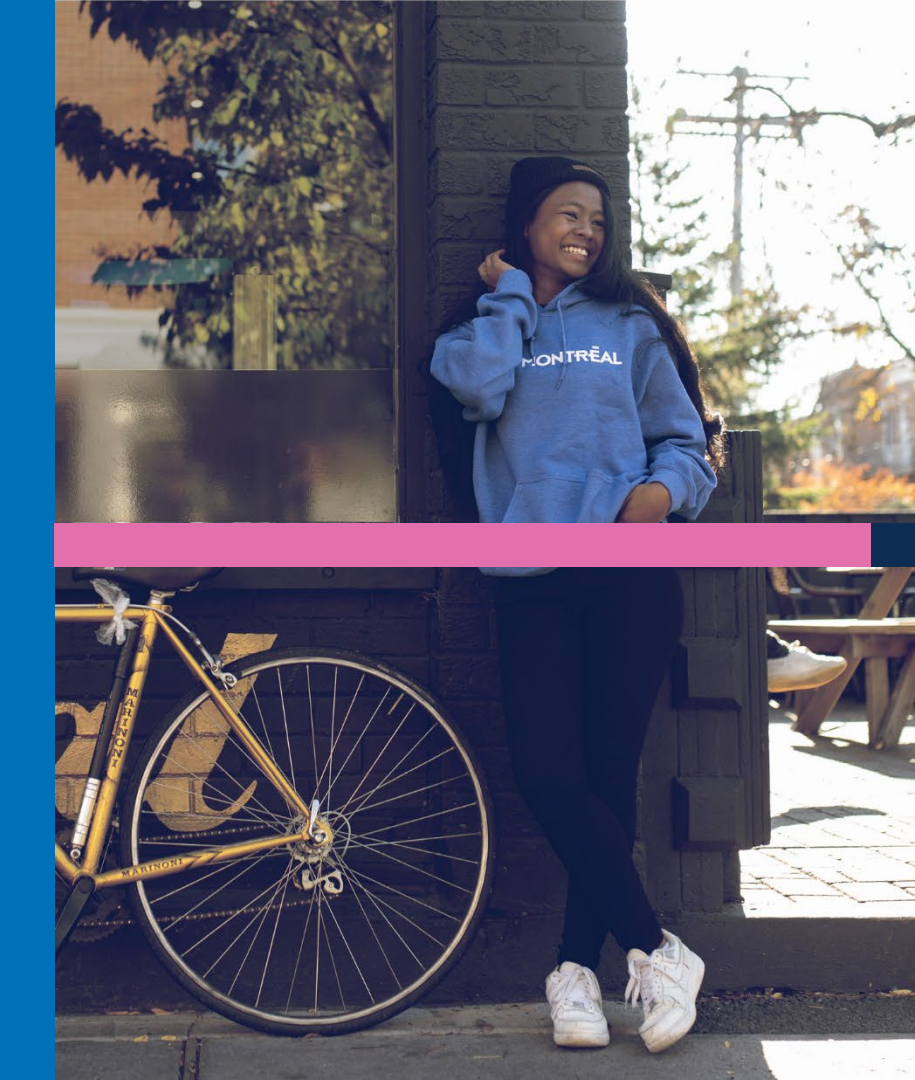

## Attendre la décision

Le délai de traitement est d'environ **25 jours ouvrables** (5 semaines) après avoir payé et soumis tous les documents sur Arrima.

Le CAQ sera disponible sur votre <u>dossier en</u> <u>ligne</u> et non sur ARRIMA.

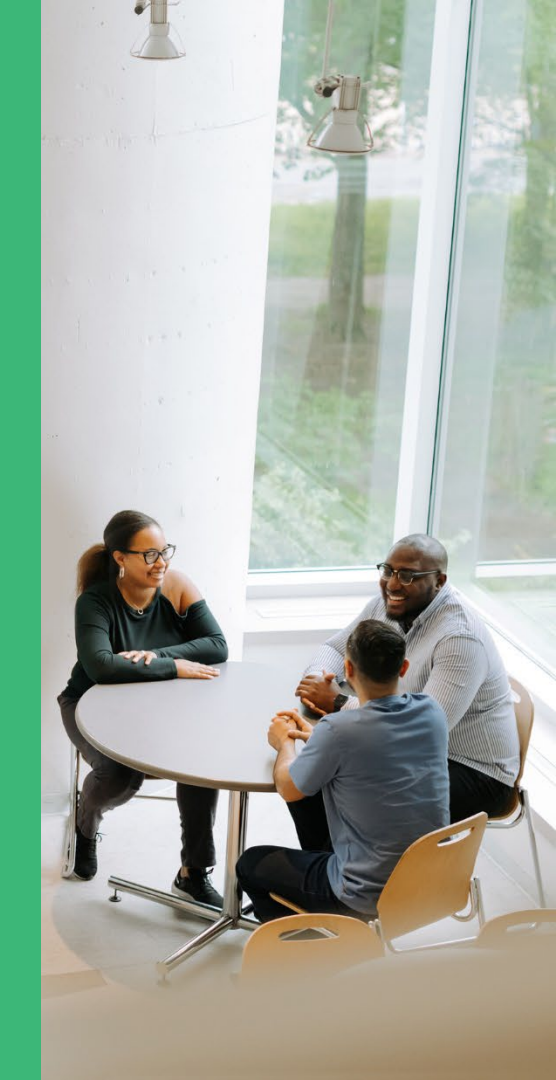

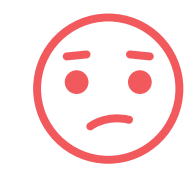

### Avis d'intention de refus

Ceci n'est pas un refus formel!

Si votre dossier est incomplet ou si l'agent n'est pas satisfait des documents fournis, vous pourriez recevoir un "*Avis d'intention de refus*".

<u>Communiquez avec nous</u> immédiatement pour obtenir de l'aide.

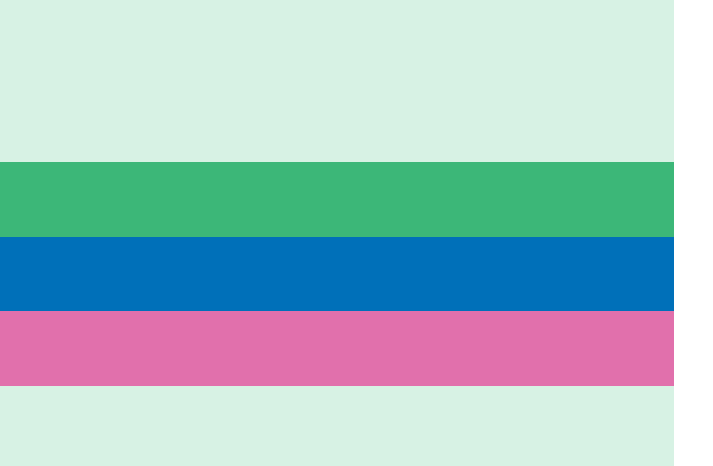

## Demande approuvée

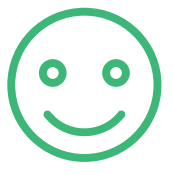

Vous recevrez un courriel vous indiquant de consulter votre dossier en ligne.

Vous y trouverez la lettre d'approbation du CAQ (Sélection temporaire pour études). Cette lettre sera suffisante pour:

- Compléter la demande de permis d'études
- présenter à un agent frontalier au Canada
- Répondre aux exigences de HEC Montréal: téléversez la lettre dans HEC en ligne dès que vous l'avez!
- HEC Montréal devait apparaître sur le CAQ

### LETTRE D'ATTESTATION PROVINCIALE (LAP)

Votre lettre doit contenir l'information suivante pour servir de LAP

*« Cette lettre d'attestation confirme que le demandeur dispose d'une place dans la part du Québec de la répartition des demandes de permis d'études ou en est exempté».* 

### Site du MIFI (Immigration Québec)

- Soumettre votre demande
- Paiement des frais requis pour le traitement de votre demande
- Délai de traitement
- Consultation de votre dossier en ligne
- Décision

### Site web de HEC : Demander unCAQ

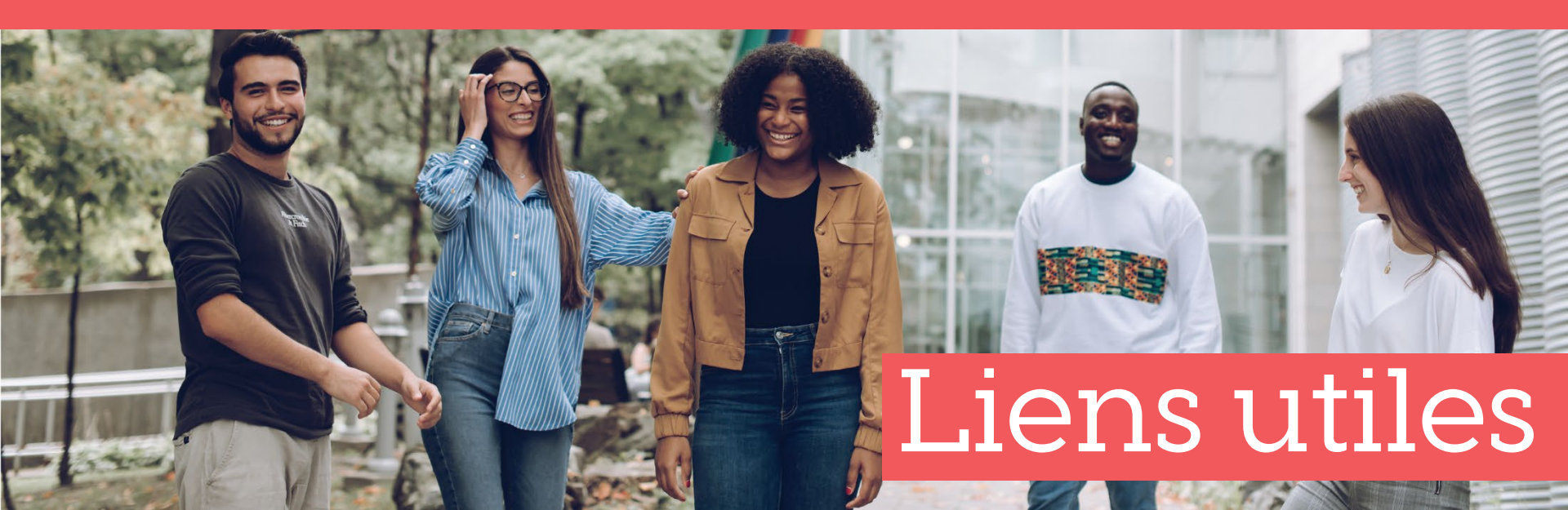

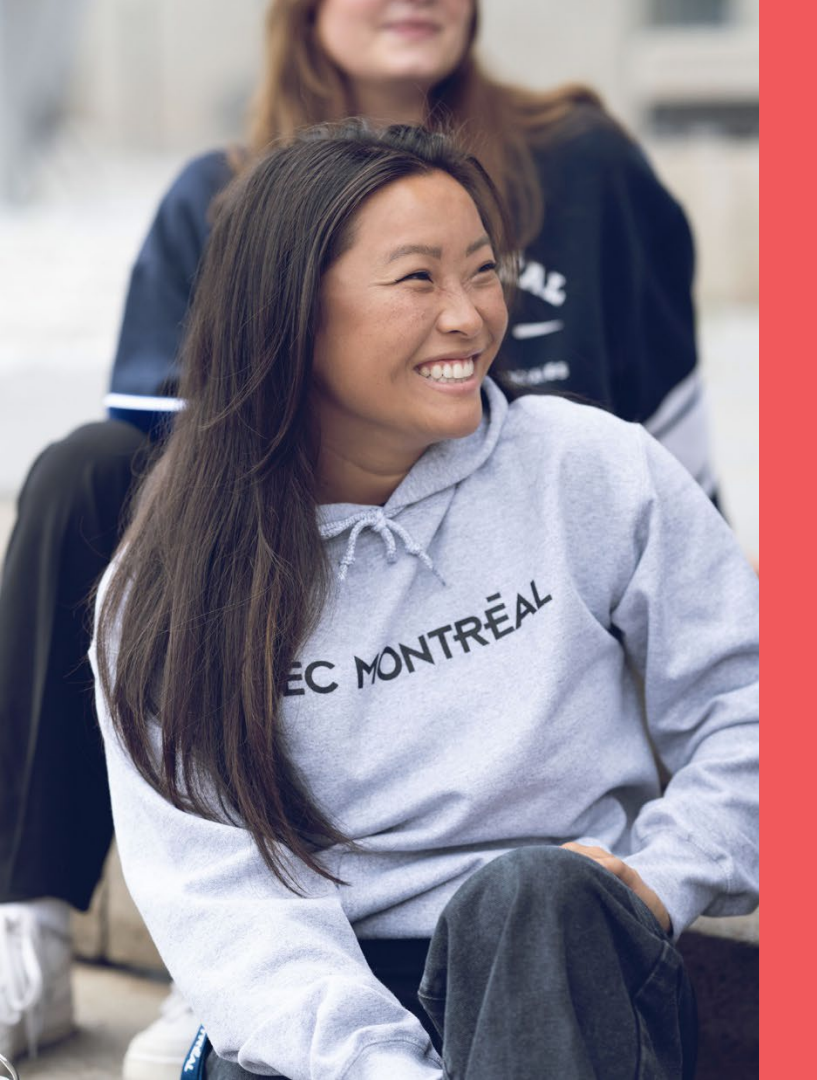

### Questions? Besoin d'aide?

### immigration@hec.ca

L'équipe de Conseillères et conseillers réglementés en immigration pour les étudiants étrangers de HEC Montréal